Manual de Configuração da rede Wi-Fi do Fórum Ruy Barbosa - Advogados e Jurisdicionados

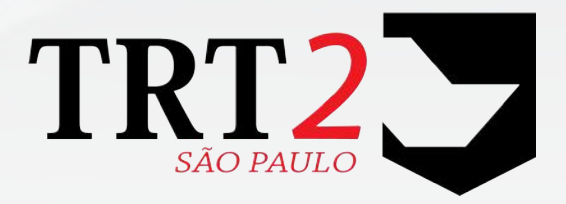

Tribunal Regional do Trabalho da 2ª Região

Secretaria de Tecnologia da Informação e Comunicações Coordenadoria de Apoio aos Serviços de TIC Seção de Suporte Especializado

Outubro de 2017

#### Histórico de Alterações

| D | ata       | Versão | Descrição                | Autor                 | Aprovado Por                 |
|---|-----------|--------|--------------------------|-----------------------|------------------------------|
| 2 | 3/05/2017 | 1.0    | Versão inicial do manual | Sidnei Ap. T. Batista | Alexandre Gomes<br>Barriento |
| 2 | 6/10/2017 | 2.0    | Correções                | Júlio César Del Manto | Alexandre Gomes<br>Barriento |

### Sumário

| Introdução                    | 3  |
|-------------------------------|----|
| Configuração da rede Wi-Fi    | 3  |
| Notebook                      | 3  |
| Android                       | 5  |
| iOS                           | 7  |
| Windows Phone                 | 9  |
| Dúvidas ou problemas técnicos | 10 |
|                               |    |

# 1 Introdução

O presente manual tem o objetivo de auxiliar os advogados e jurisdicionados na conexão à rede "Wi-Fi" do Fórum Ruy Barbosa.

Somente a página do Tribunal e do PJE de todos os regionais estão liberados para acesso dentro da rede "Wi-Fi".

Esclarecemos que o tribunal não dará suporte aos dispositivos particulares, conforme disposto no Portaria GP 29/2003.

### 2 Configuração da rede Wi-Fi

Mostraremos a seguir como configurar a rede "Wi-Fi" do Fórum Ruy Barbosa em cada tipo de dispositivo.

#### 2.1 Notebook

Para conectar à rede "Wi-Fi" do Fórum Ruy Barbosa, selecione a rede **WIFI\_VISIT\_FRB** conforme imagem abaixo:

| Há conexões disponíveis |     |
|-------------------------|-----|
| Conexão de Rede sem Fio | ~   |
| WIFI_VISIT_FRB          | -11 |
| Outra rede              | ,11 |
| 2                       |     |
|                         |     |
|                         |     |
|                         |     |
|                         |     |

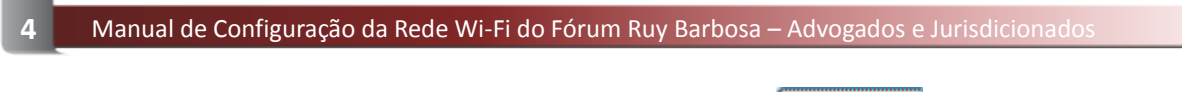

Ao clicar na rede (WIFI\_VISIT\_FRB), habilitará o botão Conectar :

| Não conectado                   | \$7               |
|---------------------------------|-------------------|
| Há conexões disponíveis         |                   |
| Conexão de Rede sem Fio         | ^                 |
| WIFI_VISIT_FRB                  | lite              |
| Conectar [<br>automaticamente   | C <u>o</u> nectar |
| Outra Rede                      | lites             |
|                                 |                   |
|                                 |                   |
|                                 |                   |
| Abrir a Central de Rede e Compa | artilhamento      |

Clicando no botão "**Conectar**", será solicitado a senha para conexão. Preencher com a senha **1vW5v!dq** e clique no botão "**OK**" conforme abaixo:

| 🥐 Conectar-se a uma Re | de                 |             | × |
|------------------------|--------------------|-------------|---|
| Digite a chave de s    | egurança da red    | le          |   |
| Chave de segurança:    | 1vW5v!dq           |             |   |
|                        | Ocultar caracteres |             |   |
|                        |                    |             |   |
|                        | (                  | OK Cancelar |   |

Uma vez criada a conexão e estando na zona "Wi-Fi" do Fórum Ruy Barbosa, automaticamente a rede será conectada.

#### 2.2 Android

Para conectar na rede "Wi-Fi" do Fórum Ruy Barbosa no sistema "Android", selecione a opção "Configurações":

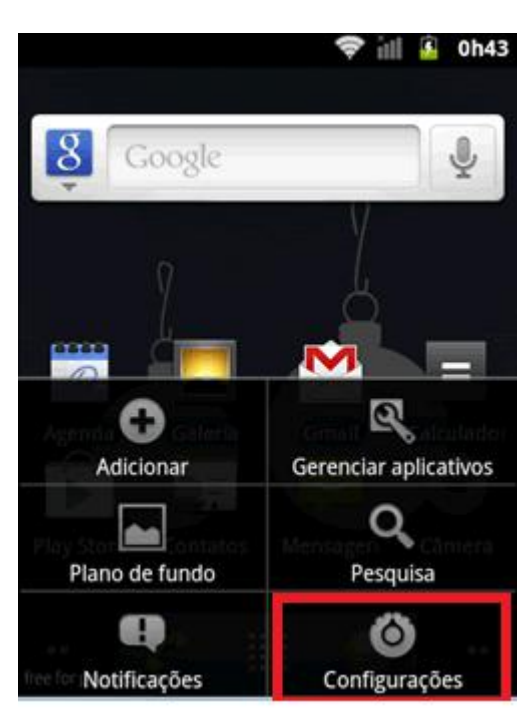

Dentro de "Configurações" selecione a opção "redes sem fio e outras":

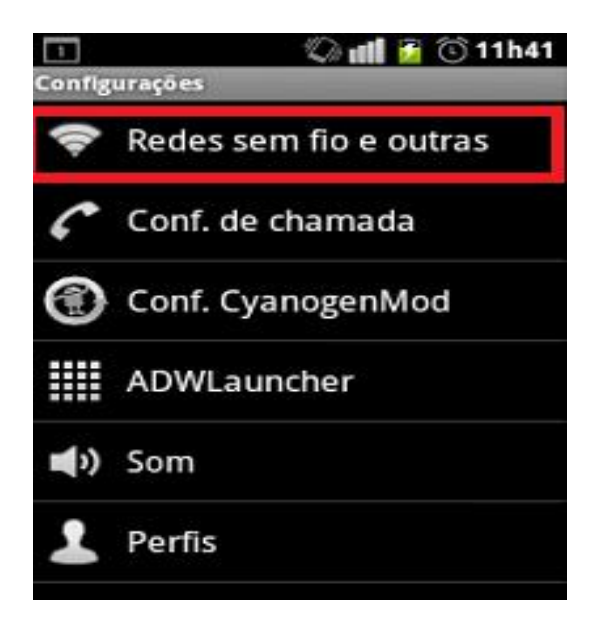

Caso não esteja habilitado, selecionar a opção do "Wi-Fi", conforme abaixo:

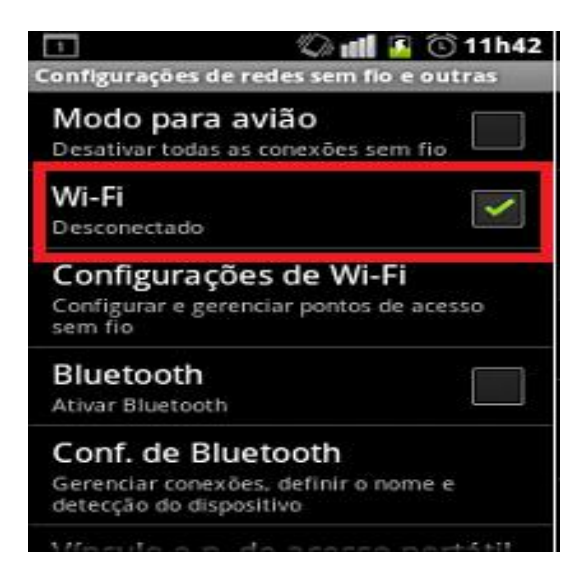

Após marcar a opção, será realizada uma busca por todas as redes "Wi-Fi" disponíveis:

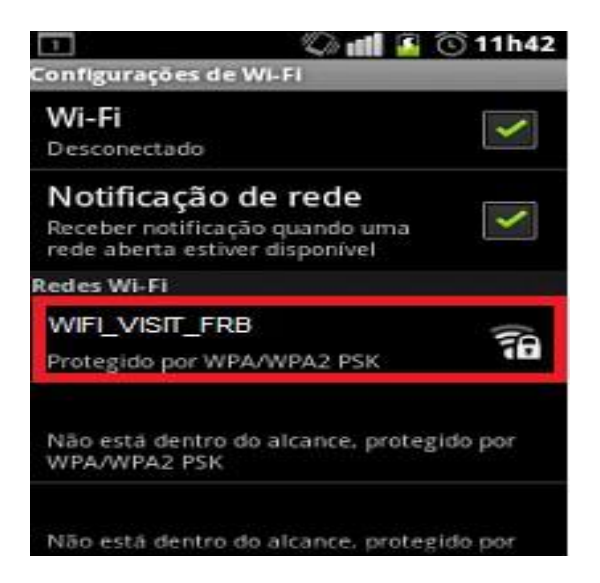

Selecione a rede "WIFI\_VISIT\_FRB" e informe a senha: "1vW5v!dq" para conexão:

| WIFI_VISIT_FRB               |
|------------------------------|
| Potência do sinal<br>Bom     |
| Segurança<br>WPA PSK         |
| <sup>Senha</sup><br>1vW5v!dq |

Uma vez criada a conexão e estando na zona "Wi-Fi" do Fórum Ruy Barbosa, automaticamente a rede será conectada.

### 2.3 iOS

Para configurar a rede "Wi-Fi" do Fórum Ruy Barbosa no sistema "iOS", selecione a opção "Ajustes":

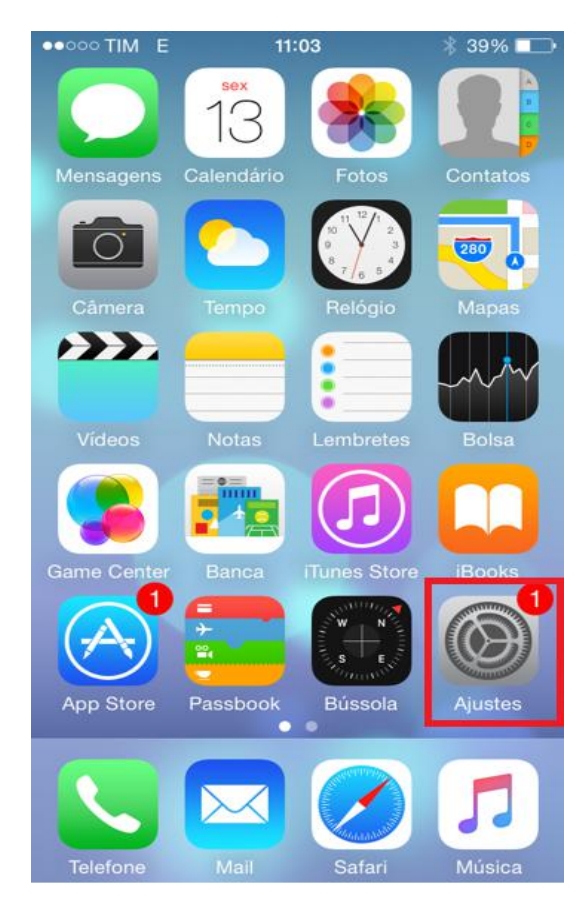

Verificar se a rede "Wi-Fi" está ativa:

|   | Ajustes            |                |            |   |
|---|--------------------|----------------|------------|---|
|   |                    |                | ~          |   |
| 1 | →                  | Modo Avião     | $\bigcirc$ |   |
|   | <b>?</b>           | Wi-Fi          | Inativo    | > |
|   | *                  | Bluetooth      | Inativo    | > |
|   | ( <sup>(</sup> A)) | Celular        |            | > |
|   | ନ୍ତ                | Acesso Pessoal | Inativo    | > |
|   |                    | Operadora      | VIVO       | > |

VIVO 3G 10:27 7 83%
Ajustes Wi-Fi
Wi-Fi
Wi-Fi
A precisão da localização é melhor quando a rede Wi-Fi está ativa.

Caso não esteja, selecione o botão "Wi-Fi" para ativar:

Após ativação será realizada a busca das redes disponíveis:

| •••• VIVO 3G  | 10:28          | 1 83% 🔳) |
|---------------|----------------|----------|
| Ajustes       | Wi-Fi          |          |
| Wi-Fi         |                |          |
| ESCOLHA UMA F | REDE           |          |
| WIFI_VISIT    | WIFI_VISIT_FRB |          |
| Outra         |                |          |

Selecione a rede do Fórum Ruy Barbosa **"WIFI\_VISIT\_FRB"** e informe a senha: **"1vW5v!dq"** para a conexão:

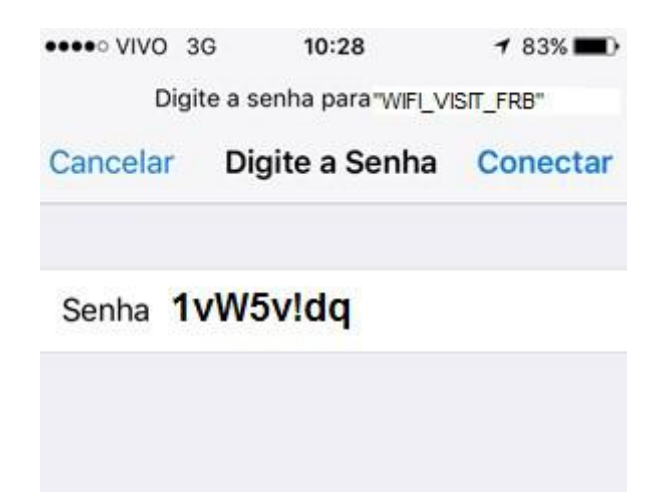

Uma vez criada a conexão e estando na zona "Wi-Fi" do Fórum Ruy Barbosa, automaticamente a rede será conectada.

#### 2.4 Windows Phone

Para configurar a rede "Wi-Fi" do Fórum Ruy Barbosa no "Windows Phone", movimente a tela para a esquerda para a Lista de Aplicativos e selecione opção "**Configurações**" e depois "**Wi-Fi**":

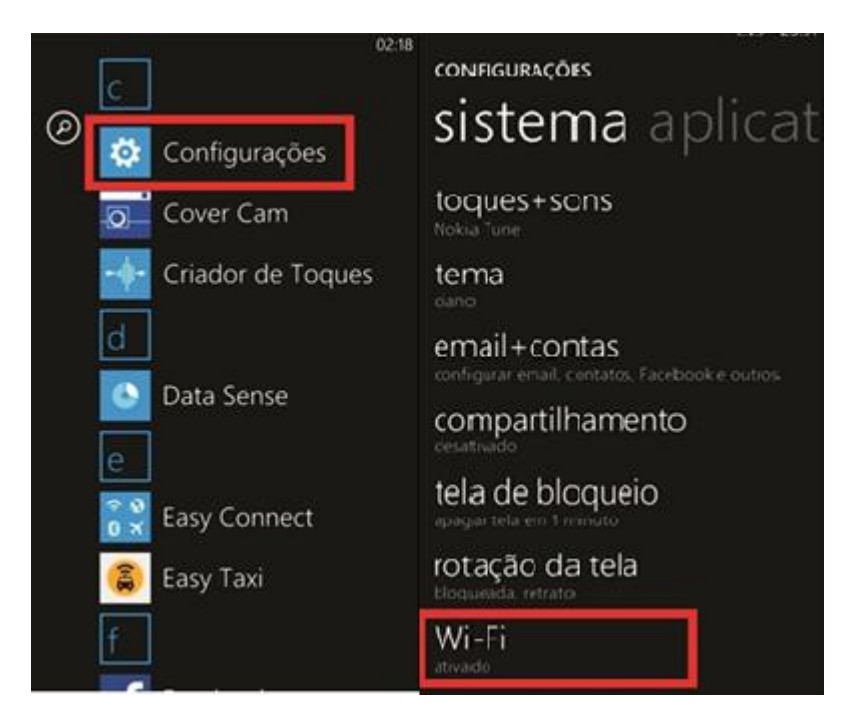

Verifique se a rede "Wi-Fi" está ativada, pois dessa forma será possível localizar as redes disponíveis.

Selecione a rede do Fórum Ruy Barbosa **"WIFI\_VISIT\_FRB"** e coloque a senha: **"1vW5v!dq"** para conexão:

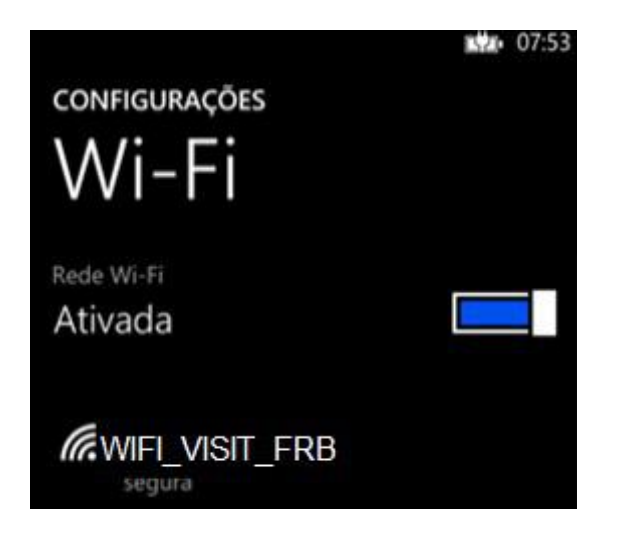

Uma vez criada a conexão e estando na zona "Wi-Fi" do Fórum Ruy Barbosa, automaticamente a rede será conectada.

# 3 Dúvidas ou problemas técnicos

Em caso de dúvidas ou problemas técnicos entrar em contato com o Service Desk da Secretaria de Tecnologia da Informação e Comunicações por meio do telefone (11) 3246-8501 ou pelo AssystNET, no ícone "Atendimento em Tecnologia da Informação" da Intranet.